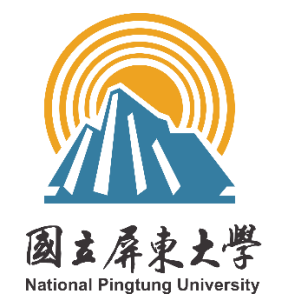

# 國立屏東大學

「多元繳費系統」

# 多元繳費系統系統操作 手冊

權責單位: 總務處 出納組

INF CHAMP

中冠資訊股份有限公司 日期:2025/3/26

目錄

#### 頁次

| 說明1.              | <b>こ繳費系統前</b> | 多元 |
|-------------------|---------------|----|
|                   | 連結網北          | .1 |
|                   | 功能列表          | .2 |
| 1                 | 功能說明          | .3 |
| <b>老登入1</b>       | 1.3.1 使月      |    |
| ·登入1              | 1.3.1.1       |    |
| 生登入(畢業生、休學生、退學生)1 | 1.3.1.2       |    |
| 登入1               | 1.3.1.3       |    |
| .士登入1             | 1.3.1.4       |    |
| 見管理1              | 1.3.2 使月      |    |
| 生、一般民眾、廠商註冊1      | 1.3.2.1       |    |
| 册驗證信1             | 1.3.2.2       |    |
| 人資料1              | 1.3.2.3       |    |
| 人資料1              | 1.3.2.4       |    |
| 碼1                | 1.3.2.5       |    |
| ·登出1·             | 1.3.2.6       |    |
|                   | 1.3.3 繳非      |    |
| 人繳款項目1            | 1.3.3.1       |    |
| ·開收費項目1           | 1.3.3.2       |    |
| 物車1-1             | 1.3.3.3       |    |
| 物車清單1-1           | 1.3.3.4       |    |
| 帳需要資料1-]          | 1.3.3.5       |    |
| .結帳1-]            | 1.3.3.6       |    |
| ŋ1-1              | 1.3.4 已約      |    |
| 繳款項目1-1           | 1.3.4.1       |    |

i

# 表目錄

| 表 | 1-1 | : | 多 | 元繳 | 費 | 系 | 統肩 | 前台 | 巧 | 力能 | 清 | 單 |  | 1-] | 1 |
|---|-----|---|---|----|---|---|----|----|---|----|---|---|--|-----|---|
|---|-----|---|---|----|---|---|----|----|---|----|---|---|--|-----|---|

| 圖 | 1-1:多元繳費系統前台首頁1-2            |
|---|------------------------------|
| 圖 | 1-2:在學生校方單一認證登入畫面1-2         |
| 圖 | 1-3:非在學生(畢業生、休學生、退學生)登入畫面1-3 |
| 圖 | 1-4:教職員校方單一認證登入畫面1-3         |
| 圖 | 1-5:校外人士一般民眾登入畫面1-4          |
| 圖 | 1-6:校外人士廠商登入畫面1-4            |
| 圖 | 1-7:非在學生註冊畫面1-5              |
| 圖 | 1-8:帳號驗證成功畫面1-6              |
| 圖 | 1-9:在學生、教職員查詢個人資料1-6         |
| 圖 | 1-10:非在學生、一般民眾及廠商修改個人資料畫面    |
| 圖 | 1-11:忘記密碼畫面1-7               |
| 圖 | 1-12:多元繳費系統-帳號登出按鍵1-8        |
| 圖 | 1-13:個人繳款項目畫面1-8             |
| 圖 | 1-14:公開收費項目畫面1-9             |
| 圖 | 1-15:加入購物車畫面1-10             |
| 圖 | 1-16:查詢購物車清單1-11             |
| 圖 | 1-17:填寫付款資訊畫面1-12            |
| 圖 | 1-18:購物車結帳畫面1-13             |
| 圖 | 1-19:已繳款清單查詢畫面1-14           |

# 圖目錄

## 多元繳費系統前台功能說明

#### 1.1 連結網址

https://payment.nptu.edu.tw/

#### 1.2 功能列表

使用者透過瀏覽器連結至前台網址如上,並於登入後即可進行以下功能操作, 說明如下節。

| 項次  | 作業項目                                  | 業項目                      |            |                |                   |  |  |
|-----|---------------------------------------|--------------------------|------------|----------------|-------------------|--|--|
|     |                                       |                          |            |                | 在學生               |  |  |
| 1   | <b>法田</b> 赵 改 入 ( <b>)</b> ( <b>)</b> | 5111)                    | 登入         |                | 非在學生(畢業生、休學生、退學生) |  |  |
| 1.  | 使用者 金八(MIF                            | 111)                     | (AF111     | )              | 教職員               |  |  |
|     |                                       |                          |            |                | 校外人士(一般民眾、廠商)     |  |  |
| h   |                                       | 使用者註                     | 壬冊(MF      | 121)           |                   |  |  |
| 2.  |                                       | 使用者资                     | 料查詢        | (MF            | F122)             |  |  |
| 3.  | 估田土梔白竺                                | 帳號更新(MF123)              |            |                |                   |  |  |
| 4.  | 使用有限户官<br>理(ME120)                    | 忘記密碼(MF124)              |            |                |                   |  |  |
| 5.  | 理(IVII-120)                           | 寄送註冊驗證信(MF125)           |            |                |                   |  |  |
| 6.  |                                       | 登出(MF126)                |            |                |                   |  |  |
| 7.  |                                       | 個人收費項目查詢(MF211)          |            |                |                   |  |  |
| 8.  | 收費項目查詢                                | 公開收費項目查詢(MF212)          |            |                |                   |  |  |
| 9.  | (MF210)                               | 查詢(MF221)                |            |                |                   |  |  |
| 10. | 已繳款項目<br>(MF220)                      | 購物車結帳(MF                 |            | 231)           |                   |  |  |
| 11. |                                       | 購物車結                     | 帳          | 確認             | &繳費明細(MF231)      |  |  |
| 12. |                                       | (MF231)                  |            | 新增             | 曾繳費項目(MF232)      |  |  |
|     |                                       | 費用繳納                     | 1(含        |                |                   |  |  |
| 13. | 联始由签理                                 | Email 交易明細 刪除繳費項目(MF233) |            |                |                   |  |  |
|     | ₩初半省 垤<br>(ME220)                     | 寄送)(MI                   | F240)      |                |                   |  |  |
| 14. | (MF230)                               | 费田缴敛                     | 1(今        | 通知             | u繳費完成(MF241)      |  |  |
| 15. |                                       | 只小okar;<br>Email 亦       | 八 D<br>易明細 | 信用             | 1卡(MC100)         |  |  |
| 16. |                                       | 寄送)(MI                   | F240)      | LinePAY(ML100) |                   |  |  |
| 17. |                                       | 可达/(1111-240)            |            | 台灣             | * PAY(MT100)      |  |  |

表 1-1:多元繳費系統前台功能清單

#### 1.3 功能說明

連結至多元繳費系統前台首頁如下圖,首頁內可選擇登入身份「在學生」、「非 在學生(畢業生、休學生、退學生)」、「教職員」或「校外人士(一般民眾、廠商)」

| 國主屏東大學<br>National Pingtung University | 測試環境<br><sub>Multi Pay</sub>                                                                                            | 多元繳費系統<br><sup>ment System</sup>                                                                 | 未登入 |
|----------------------------------------|----------------------------------------------------------------------------------------------------|--------------------------------------------------------------------------------------------------|-----|
|                                        | <b>区</b> 国<br>註册(Registration)                                                                                          | <b>→)</b><br>登人(Login)                                                                           |     |
| ◆]請選擇登入身分<br>Choose your Identity      | 在學生(Off-campus)<br>在學生 Student<br>在學生 Student                                                                           | 教職員(Faculty)<br>在職教職員 Faculty & Staff<br>在職教職員 Faculty & Staff<br>一般民眾 General<br>風商 Vendor      |     |
|                                        | (1)非在學生、校外人士首次登入議<br>(2)原原更師範範年4學校、原夏師範<br>(3)多元嚴貴系統,還作手冊<br>國立原考大學 總統處出納兩   90<br>應標:08-7653800   一%第1301-3<br>總書書:108 | 主冊 -<br>學院之學账校友請以一般民眾與分申請<br>0391 房書市民主跑4-18號五鳥樓1樓<br>- 13305-13307 Ⅲ 書賞:08-7234406<br>;實點局台角能公司 |     |

圖 1-1:多元繳費系統前台首頁

#### 1.3.1 使用者帳號登入

1.3.1.1 在學生登入

選擇在學生登入會跳轉至校方登入頁面,進行單一認證登入。

請使用 校務行政系統帳號、密碼登入

| 國主屎東大學<br>National Pingtung University           | 帳號<br>密碼                                   |
|--------------------------------------------------|--------------------------------------------|
| 登入「多元繳費系統」<br><sup>忘記密碼請至<u>校務行政系統</u>重新設定</sup> | 験證碼<br><b> Q れ R ホ</b><br>(<br>鮎選圖形可更換驗證碼) |
|                                                  | 登入                                         |

圖 1-2:在學生校方單一認證登入畫面

#### 1.3.1.2 非在學生登入(畢業生、休學生、退學生)

選擇非在學生會跳轉至登入畫面,輸入帳號、密碼、驗證碼,系統檢核登 入資訊無誤後即可成功登入。

| 國立原東大學<br>National Pingtung University | 測試到                                          | 景境 - 多元繳費系統<br><sup>Multi Payment System</sup>                                                                              | 未登人                                                                                                    |
|----------------------------------------|----------------------------------------------|----------------------------------------------------------------------------------------------------|----------------------------------------------------------------------------------------------------|
|                                        |                                              | ⇒]                                                                                                    |                                                                                                    |
|                                        | 註冊(Registration)                             | 登入(Login)                                                                                                    |                                                                                                    |
|                                        | 登入身分<br>信箱呢<br>Passwo<br>名                   | (login identity):非在學生<br>常<br>ird<br>通過碼<br>(Remember me)<br>(Regret your beawnord?)                                        |                                                                                                    |
|                                        | © 2024 屏東大學 National Pin<br>總機:<br>E-ma<br>編 | stung University   90003屏東市民生路4-18装五貫線3線<br>8-7663800    19員 : 08-7284406<br>1 Secretang/mail.pptLedLuty<br>看局者: 中社営訊総合有限公司 | <ul> <li>The second second</li></ul> |

圖 1-3:非在學生(畢業生、休學生、退學生)登入畫面

#### 1.3.1.3 教職員登入

選擇教職員登入會跳轉至校方登入頁面,進行單一認證登入。

|                                                  | 請使用 校務行政系統帳號、密碼登入                  |
|--------------------------------------------------|------------------------------------|
| <b>國立屎東大學</b><br>National Pingtung University    | <b>帳號</b><br>密碼                    |
| 登入「多元繳費系統」<br><sup>忘記密碼請至<u>校務行政系統</u>重新設定</sup> | 驗證碼<br><b> 0.0  た</b><br>(         |
|                                                  | (minize mini ) 文://www.wini)<br>登入 |

#### 圖 1-4: 教職員校方單一認證登入畫面

#### 1.3.1.4 校外人士登入

(1) 一般民眾登入

選擇一般民眾會跳轉至登入畫面,輸入帳號、密碼、驗證碼,系統檢核登入資訊無誤後即可成功登入。

|                                | 測試環境- 多元繳費系統<br><sup>Multi Payment System</sup>  |                 |
|--------------------------------|--------------------------------------------------|-----------------|
| <b>L</b> 王<br>註冊(Registration) |                                                  | ➡)<br>登入(Login) |
|                                | 登入身分 (Login Identity) : 一般民眾<br>信箱帳號<br>Password |                 |

圖 1-5:校外人士一般民眾登入畫面

(2) 廠商登入

選擇廠商會跳轉至登入畫面,輸入帳號、密碼、驗證碼,系統檢核登入資訊無誤後即可成功登入。

|                  | 測試環境- 多元繳費系統<br><sup>Multi Payment System</sup> |            |
|------------------|-------------------------------------------------|------------|
|                  |                                                 | <b>+</b> ] |
| 註冊(Registration) |                                                 | 登入(Login)  |
|                  | 登入身分 (Login Identity) : 廠商<br>統編帳號<br>Password  |            |

圖 1-6:校外人士廠商登入畫面

## 1.3.2 使用者帳號管理

#### 1.3.2.1 非在學生、一般民眾、廠商註冊

非在學生第一次使用須先進行註冊,註冊成功後系統會發送帳號啟用連結 至使用者註冊聯絡信箱。

| 國立屎束之學<br>National Pingtung University | 教務證件線上申辦系統                                                                                                    | 未登入 |
|----------------------------------------|----------------------------------------------------------------------------------------------------|-----|
|                                        | ➡]                                                                                                    |     |
|                                        | 註冊(Registration) 登入(Login)                                                                                                    |     |
| 当 註冊帳號<br>Registration                 |                                                                                                    |     |
|                                        | 註冊資料 Registration Data                                                                                                    |     |
|                                        | *電子部件情報(fmail):           請能人物給信機           *郵碼(Password):           Password           *容問室の八塔、奇歌会「信賞文大賞、「信賞英・           *容問室の八塔、奇歌会「信賞文大賞、「信賞英・           *容問室の八塔、市会会「信賞文大賞、「信賞英・           *容問室の八塔、市会会「信賞文大賞、「信賞英・           *容問答案の():           Password           *Password           *Password           *Adjana           *包含(Name):           講真或信約大名           *分倉学強(D):           講義人争合           *生目(Birthday):           白 講員人生日           *編篇篇篇(Phone Number):           *## 1004 |     |
|                                        | ●新化性(Address):<br>調構局型的最低性  描述(Confirm)                                                                                                    |     |
|                                        | C 2024 新華大学 National Pingtung University   900391 新華市校主部419独立男体59巻<br>電話機管:06-76638009/巻数簡成11201-11206;首都大学和18203-18204-18206   編集: 由南面の6-7236710/曲線表学和:06-7222517<br>E-mail:scretary@mail.npt.edu.htm<br>副素集集:今後東京和民俗外和投资词                                                                                                    |     |

圖 1-7:非在學生註冊畫面

#### 1.3.2.2 寄送註冊驗證信

使用者註冊成功後,至註冊信箱點選帳號驗證連結,即可跳轉至驗證頁面,若帳號驗證成功,則會自動跳轉至登入畫面。

| ❷成功          |    |  |
|--------------|----|--|
| 操作成功!請等待自動跳轉 |    |  |
|              | 確認 |  |
|              |    |  |
|              |    |  |

圖 1-8: 帳號驗證成功畫面

#### 1.3.2.3 查詢個人資料

使用者可於上方選單按下「帳號管理」,可檢視使用者基本資訊,可顯示帳號、繳款人名稱、聯絡信箱、聯絡電話、聯絡地址、公司統編。

| 國主屏東大學<br>Rational Pringtung University                  | 測試環境- 多元繳費系統<br>Multi Payment System                                            |                                                                                          |           |  |  |
|----------------------------------------------------------|---------------------------------------------------------------------------------|------------------------------------------------------------------------------------------|-----------|--|--|
| () () () () () () () () () () () () () (                 | <b>\$</b><br>已缴款查詢                                                              | 機能更新                                                                                     | <b>[→</b> |  |  |
| Fee<br>Lo 帳號更新                                           | Paid Inquery                                                                    | Account Management                                                                       | Logout    |  |  |
| Account wanagement                                       | ·撤款人名稱(UserName):<br>林                                                          |                                                                                          |           |  |  |
| *聯結信補(Email):<br>●@stmail.nptu.edu.tw<br>*聯絡地址(Address): | *聯絡電話(Phone):<br>12<br>*公司紙編(GUI number):                                       |                                                                                          |           |  |  |
|                                                          |                                                                                 |                                                                                          |           |  |  |
|                                                          | © 2024 屏東大學 National Pingtung Uni<br>總費:08-766380<br>E-mail : secretz<br>經濟廠員:中 | versity   90003屏束市民生前4-18號五角樓3樓<br>)    彎貫: 08-7234406<br>rry@mainpluedu.tw<br>冠實問股份拘限公司 |           |  |  |

圖 1-9:在學生、教職員查詢個人資料

#### 1.3.2.4 修改個人資料

非在學生、一般民眾、廠商可進行個人資料修改,包含密碼、聯絡信箱、 聯絡電話、聯絡地址、公司統編,聯絡信箱為系統發送證件寄出通知信時使用 ;在學生若要修改個人資訊請至校務行政系統進行設定。

| Mational Flagtung Environstry                  | 測試環境- 多元繳費系統<br>Multi Payment System                                                                                 |                                                           |              |  | 測試環境-多元繳費系統     ver       Multi Payment System     Ver |  | Vendor (75432682) |
|------------------------------------------------|----------------------------------------------------------------------------------------------------|-----------------------------------------------------------|--------------|--|--------------------------------------------------------|--|-------------------|
| jā                                             | Q                                                                                                    | 20                                                        | (+           |  |                                                        |  |                   |
| 繳款項目<br>Fee                                    | 已繳款查詢<br>Paid Inquery                                                                                                | 報號更新<br>Account Management                                | 登出<br>Logout |  |                                                        |  |                   |
| ♣ 帳號更新<br>Account Management                   |                                                                                                    |                                                           |              |  |                                                        |  |                   |
| 人員資料變更<br>Paid Records                         |                                                                                                    |                                                           |              |  |                                                        |  |                   |
| •帳號(UserId):                                   | *繳款人名稱(UserName):                                                                                                    |                                                           |              |  |                                                        |  |                   |
| 754                                            | Vendor                                                                                                    |                                                           |              |  |                                                        |  |                   |
| ·聯絡信箱(Email):                                  | ·聯絡電話(Phone):                                                                                                    |                                                           |              |  |                                                        |  |                   |
| K a@icsc.com.tw                                | 075                                                                                                    |                                                           |              |  |                                                        |  |                   |
| *聯絡地址(Address):                                | *公司統編(GUI number):                                                                                                   |                                                           |              |  |                                                        |  |                   |
| 806, Kaohsiung City, Cianjhen District, Chengg | 7543                                                                                                    |                                                           |              |  |                                                        |  |                   |
| 點擊更改密碼                                         |                                                                                                    |                                                           |              |  |                                                        |  |                   |
|                                                |                                                                                                    |                                                           |              |  |                                                        |  |                   |
| 更新(Update)                                     |                                                                                                    |                                                           |              |  |                                                        |  |                   |
|                                                |                                                                                                    |                                                           |              |  |                                                        |  |                   |
|                                                |                                                                                                    |                                                           |              |  |                                                        |  |                   |
| ©2                                             | 024 屏東大學 National Pingtung University   5<br>總體 : 08-7663800    倍音 :<br>E-mail : secretary@mail.ng<br>維護會商 : 中재결昂泉성: | 10003屏東市民生路4-18號五角樓3樓<br>08-7234406<br>ptu.edu.tw<br>有限公司 |              |  |                                                        |  |                   |

圖 1-10:非在學生、一般民眾及廠商修改個人資料畫面

#### 1.3.2.5 忘記密碼

非在學生、一般民眾、廠商可進行忘記密碼作業,輸入帳號及系統紀載之 聯絡信箱,系統會發送重置信件至使用者系統紀載之聯絡信箱;在學生及教職 員請至校務行政系統設定。

| 忘記密碼         | ×    |
|--------------|------|
| *登入帳號:       |      |
| 請輸入您的帳號      |      |
| *系統紀載之聯絡信箱:  |      |
| 請輸入系統紀載之聯絡信箱 |      |
|              | 取消送出 |
| (Login)      |      |

圖 1-11:忘記密碼畫面

#### 1.3.2.6 使用者登出

使用者可於上方選單按下「登出」,就會回到登入畫面。

| Matterial Pingtung University |             |                       |                            |                      |  |
|-------------------------------|-------------|-----------------------|----------------------------|----------------------|--|
|                               | 能說項目<br>Fee | 司術動直明<br>Paid Inquery | 模技更新<br>Account Management | Cort<br>登出<br>Logout |  |

圖 1-12:多元繳費系統-帳號登出按鍵

#### 1.3.3 繳款項目

#### 1.3.3.1 查詢個人繳款項目

進入多元繳費系統畫面,在個人繳款項目內會列出該身分可選擇的個人繳 款項目種類。

| 國立屏東大學<br>National Pingtung University                                                                                                    |                                                                                                    |                                                             | 測試環境<br>Multi Pay                                                                                            | 多元繳費系統<br>ment System                                                                                                    |                                                                                                    |                                                                 |                                       |
|----------------------------------------------------------------------------------------------------|----------------------------------------------------------------------------------------------------|-------------------------------------------------------------|----------------------------------------------------------------------------------------------------|----------------------------------------------------------------------------------------------------|----------------------------------------------------------------------------------------------------|-----------------------------------------------------------------|---------------------------------------|
|                                                                                                    |                                                                                                    | Ē                                                           | Q                                                                                                    | 20                                                                                                    | (+                                                                                                    |                                                                 |                                       |
|                                                                                                    |                                                                                                    | 總款項[<br>Fee                                                 | 目 已继款查购<br>Paid Inquery                                                                                      | 帳號更新<br>Account Management                                                                                                    | 登出<br>Logout                                                                                                    |                                                                 |                                       |
| 【選擇繳款項目<br>Choose Fee Order                                                                                                    |                                                                                                    |                                                             |                                                                                                    |                                                                                                    |                                                                                                    |                                                                 |                                       |
| 個人邀款項目<br>Personal Fee Order Public Fee Ib                                                                                                    | a<br>m                                                                                                    |                                                             |                                                                                                    |                                                                                                    |                                                                                                    |                                                                 |                                       |
|                                                                                                    |                                                                                                    |                                                             |                                                                                                    |                                                                                                    |                                                                                                    |                                                                 |                                       |
| 步驟一:選擇繳款項目<br>Step One: Choose Fee Order                                                                                                    |                                                                                                    |                                                             |                                                                                                    |                                                                                                    |                                                                                                    |                                                                 |                                       |
| 步驟一:選擇繳款項目<br>Step One: Choose Fee Order<br>請還資料:<br>Keyword for Search                                                                                                    | 請輸入關鍵字                                                                                                    |                                                             |                                                                                                    |                                                                                                    |                                                                                                    |                                                                 |                                       |
| 步驟一 : 選擇繳款項目<br>Step One: Choose Fee Order<br>翻編資料 :<br>Keyword for Search<br>*僅給現學廠要項目編號、廠要單質                                                                                                    | 請給人願能字<br>, 收费項目說明事由, 收费項目名稱                                                                                                    |                                                             |                                                                                                    |                                                                                                    |                                                                                                    |                                                                 |                                       |
| 与羅一:選擇繳款項目<br>Rep One: Choose Fee Order<br>動產實育:<br>Geword for Search<br>僅就授尊忠要項目編號・處要單動<br>算數:<br>terms per Page                                                                                                    | 諸給人服除字<br>1、收費項目説明事由、收費項目名稱<br>10                                                                                                    |                                                             | •                                                                                                    |                                                                                                    |                                                                                                    |                                                                 |                                       |
| 上壁一: 道澤撒飲項目<br>tep One: Choose Fee Order<br>着重算符:<br>なないのす for Search<br>優能改善会演目違残、総要単<br>意義:<br>Etems per Page                                                                                                    |                                                                                                    | 單位<br>Department                                            | v<br>¢e∋BEAs<br>fetembres                                                                                    | 型由<br>Decretion Amount                                                                                                    | 創業時間<br>Doctored Method                                                                                                    | 慶壽私止日<br>Perrord Deating                                        | 功能<br>Action                          |
| 5曜一: 選擇撤款項目<br>tep Che: Choose Fee Order<br>離實有: c                                                                                                    | 滅除人緊急于     · 依要項目的等些。    vo要項目名稱     10     截在早候     有15,2025021200001                                                                                                    | 早位<br>Department<br>学主事预感                                   | ·<br>영문20日2년<br>/ 6년 bintows<br>113年年夏第2年3月安正帝帝宣宣亦得公費                                                        | ¥1±1 ≵\$16<br>Devergation Amount<br>⊷ 700                                                                                                    | 世日道白<br>Paramet Marked<br>電子器(注へ考慮)、別印度要単                                                                                                    | ■音私企日<br>Payment Deadline<br>2025/07/31                         | 功能<br>Action<br>加入                    |
| 2環一: 2週译盤改須目<br>18g (つhe: Choose Fee Order<br>18g (The: Choose Fee Order<br>18g (The: Choo | 표환.\표준구<br>• · · · · · · · · · · · · · · · · · · ·                                                                                                    | 単位<br>Department<br>学主事務處<br>線程度                            | ●<br>●<br>●<br>●<br>●<br>●<br>●<br>●<br>●<br>●                                                               | ψth         ±88           Description          700            250                                                                                          | 월급볼드<br>Pormet Method<br>역구표일(~+18), JID 8종 별<br>북구표명(~+18), LINE Pay, 실력(94), 키印왕종별 특                                                                                                    | 豊新誌止日<br>Provines Daußine<br>225/0731<br>ー                      | 功能<br>Action<br>加入<br>加入              |
| 5년 -: 2頃浮遊放浜目<br>tep-Dice: Chooles Fee Order<br>遊気です。2月11日<br>などになった。<br>などになった。<br>などになった。<br>などになった。<br>などになった。<br>などになった。<br>などのなった。<br>などのなのなのなので、<br>などのなった。<br>などのなった。<br>などのなった。<br>などのなった。<br>などのなった。<br>などのなった。<br>などのなった。<br>などのなった。<br>などのなった。<br>などのなった。<br>などのなった。<br>などのなった。<br>などのなった。<br>などのなった。<br>などのなった。<br>などのなった。<br>などのなった。<br>などのなった。<br>などのなった。<br>などのなった。<br>などのなった。<br>などのなった。<br>などのなった。<br>などのなった。<br>などのなった。<br>などのなった。<br>などのなった。<br>などのなのな。<br>などのなのな。<br>などのなのな。<br>などのなのなので、<br>な<br>な<br>な<br>な<br>な<br>な<br>な<br>な<br>な<br>な<br>な<br>な<br>な                                                                                                    | 표 전, 또 관 구 대 전 · · · · · · · · · · · · · · · · · ·                                                                                                    | 平位<br>Department<br>学生委技术<br>地球点                            | ◆<br>の目前日名前<br>Fellenationation<br>113年年夏軍が早秋学三協会道面が特心員<br>弁査・(復世)な真令<br>弁査・(復世)な真令                          | ₩fb<br>(baccption)         ±%            700            250            50                                                                                  | 월급표일<br>Payment Martined<br>북구國聖(一年國), 의미遼重軍<br>북구國聖(一年國), LINE Pay, 실력PAN, 키미遼重軍<br>북구國聖(一七國), LINE Pay, 실력PAN, 키미遼重軍                                                                        | ■日本1日<br>Payment Docution<br>2025/07/31<br>                     | 功能<br>Action<br>加入<br>加入              |
| 5曜 - : : : : : : : : : : : : : : : : : :                                                                                                    | 国际人類世子<br>・ 2世紀人類世子<br>・ 2世紀人類世子<br>・ 2世紀日本<br>10<br>10<br>10<br>15,2025021200001<br>ド15,2025021200001<br>ド15,2025021200001<br>ド15,2025021200001<br>ド15,2025021200001<br>ド15,2025021200001                                                                                                    | <b>平位</b><br>Operativent<br>부도등정초<br>성정초<br>성정초<br>남功년      | ◆<br>の表示記録之前<br>「在 Num Num<br>113年年度第2年時学生協会電査公務公員<br>弁会(名用)を長く<br>中子会(名用)を長く<br>一千倍風能能別第2200                | Units         258           Description         Assourt            700            500            500           NON         13                              | #2日通知<br>Payment Medinad     #7 年間((一考透), 500余音単     #7 年間((一考透), LFUE Pay, 64 号AV, 500余音単     電子展現(一考透), LFUE Pay, 64 号AV, 500余音単     電子展現(一考透)                                              | 参考道止日<br>Payment Deadline<br>2025/07/31<br>ー・<br>ー・             | 25歳<br>Action<br>加入<br>加入<br>加入<br>加入 |
| <ul> <li>日報 :: (選擇業額が項目<br/>Rep. Once (Footore Fee Order)<br/>Rep. The Coarder is<br/>Rep. The Search<br/>(電灯電券電貨項目値等・影響業等)<br/>(第二日本市場)<br/>(第二日本市場)<br/>1</li></ul>                                                                                                    | 国鉄 小原母子     マーク     マーク     マー | 単位<br>Dountwoot           学生事務者<br>終常者<br>終常者<br>出助祖<br>出助祖 | 収合目目26歳<br>Feb Num Name           113年年夏第2年利学运会会夏重3時後の責<br>押金(復告)会夏6           中全(復告)会夏6           中全(復告)向夏6 | Bits         #88           Description         Association            700            250            500           NON         13           NON         130 | 환유·해집         Payment Marfind           북구英國(一考选), LINE Pay, 실력(PAY, 카)/D·忠贵軍         북구英國(一考选), LINE Pay, 실력(PAY, 카)/D·忠贵軍           북구英國(一考选), LINE Pay, 실력(PAY, 카)/D·忠贵軍         북구英國(一考选) | <b>御祭苑止日</b><br>Payment Deadfires<br>2025/07/31<br><br><br><br> | 功能<br>Action<br>加入<br>加入<br>加入<br>加入  |

圖 1-13:個人繳款項目畫面

#### 1.3.3.2 查詢公開收費項目

進入多元繳費系統畫面,在公開收費項目內會列出該身分可選擇的公開收 費項目種類。

| <b>國玄屎東大學</b><br>National Pingtung University |                      |                                    | 多元繳費系統<br>Multi Payment System                                                                                         |                                     |                      | AA (777777777) |
|-----------------------------------------------|----------------------|------------------------------------|----------------------------------------------------------------------------------------------------|-------------------------------------|----------------------|----------------|
| 微款項<br>Fee                                    | <b>■</b>             | 区域<br>教<br>m<br>id<br>Inquery      | Acco                                                                                                    | <b>使命</b><br>帳號更新<br>unt Management | 【→<br>登出<br>Logout   |                |
| 選擇繳款項目<br>Choose Fee Order                    |                      |                                    |                                                                                                    |                                     |                      |                |
| 個人繳款項目<br>Personal Fee Order Public Fee Ite   | ∃<br>em              |                                    |                                                                                                    |                                     |                      |                |
| 步驟一:選擇收費項目<br>Step One: Choose Fee Item       |                      |                                    |                                                                                                    |                                     |                      |                |
| 篩選資料:<br>Keyword for Search                   | 請輸入關鍵字               |                                    |                                                                                                    |                                     |                      |                |
| *僅能搜尋收費項目名稱                                   | Bra 403 / Survivas - |                                    |                                                                                                    |                                     |                      |                |
| 查詢單位:<br>Department                           | 選擇單位                 | ~                                  |                                                                                                    |                                     |                      |                |
| 筆數:<br>Items per Page                         | 10                   | ~                                  |                                                                                                    |                                     |                      |                |
| 查詢分類:<br>Categories                           | 揭款類                  | 報名費類                               | 校務行政類                                                                                                    | 場地使用類                               | 學雜費類                 | 其他             |
| 收費項目識別碼<br># Feeltem Id                       | 單位 4<br>Department f | 收費項目名稱<br>Feettern Name            | 單價 數量<br>Unit Price Quantity                                                                                           | 繳費通路<br>Payment Method              | 繳費截止 E<br>Payment De | 日 功能<br>Action |
| 1 IZT_2025021700001                           | 師資培育中心 1             | 114-8教育實習學分費                       | 5520 - 1                                                                                                    | + 電子票證(一卡通),列印)                     |                      | 31 加入          |
| 上頁 1 下頁<br>線費去 Go to pay                      |                      |                                    |                                                                                                    |                                     |                      |                |
|                                               |                      | © 2024 屏東大學 National I<br>總機<br>E- | Pingtung University   90003屏東<br>: 08-7663800    傳真: 08-72344<br>mail : secretary@mail.nptu.edu.tw<br>維護廠商: 中冠資訊股份有限公司 | 市民生路4-18號五斉樓3樓<br>006<br>/          |                      |                |

圖 1-14: 公開收費項目畫面

#### 1.3.3.3 加入購物車

於公開收費項目內,可進行數量增減,若為捐款類項目,使用者須自行設 定捐款金額。在個人繳款項目及公開收費項目列中,按下「加入」按鍵,可將 該項目加入購物車,並產生一筆訂單。

| 查詢:<br>Categ | 分類:<br>gories          |                  | 揭款類                     | 報名豐類        | 校務               | 行政類            |   | 場地使用類                          | 学弹簧颈      | 其他                        |              |
|--------------|------------------------|------------------|-------------------------|-------------|------------------|----------------|---|--------------------------------|-----------|---------------------------|--------------|
| #            | 收費項目識別碼<br>Fee Item Id | 單位<br>Department | 收费项目名稱<br>Fee Item Name |             | 平價<br>Unit Price | 數量<br>Quantity |   | 厳費通路<br>Payment Method         |           | 撤費截止日<br>Payment Deadline | 功施<br>Action |
| 1            | FEE0051                | 學生事務處            | 宿舍冷氣費(學生)               |             | 5                | - 1            | + | 信用卡,電子票證(一卡通), LINE Pay, 台灣P   | AY, 列印繳費單 | 2025/12/28                | 加入           |
| 2            | 10_2024091000011       | 學生事務處            | 學務處:禁夢展翼翻轉計畫-測試(        | a助經濟不利學生使用) | 2000             | - 1            | + | 信用卡,電子賣證(一卡通), LINE Pay, 台灣P   | AY, 列印邀費單 |                           | 加入           |
| 3            | 10_2025010800001       | 學生事務處            | 國際事務處:菁英商才計畫-測試(        | 學生海外學習)     | 500              | - 1            | + | 信用卡,電子賣證(一卡通), LINE Pay, 台灣P   | AY, 列印謝費單 |                           | 加入           |
| 4            | 1133_2025011600001     | 第一组              | 捐助本校校務基金                |             | 10000            | - 1            | + | 信用卡,電子票證(一卡通), LINE Pay, 台灣P   | AY, 列印厳豐單 | 2026/01/31                | 加入           |
| 5            | 1133_2025030300001     | 第一组              | 測試項目20250303-1          |             | 100              | - 1            | + | 信用卡,電子票證(一卡通), LINE Pay, 台灣P   | AY, 列印谢费單 |                           | 加入           |
| 6            | 115_2025011600001      | 學生事務處            | 碩士服清潔費                  |             | 800              | - 1            | + | 信用卡,電子票證(一卡通), LINE Pay, 台灣P   | AY, 列印繳費單 |                           | 加入           |
| 7            | 115_2025020800002      | 學生事務處            | 113學年度第2學期學生宿舍寢室》       | く種收費        | 700              | - 1            | + | 電子賣證(一卡通),列印繳費單                |           | 2025/07/31                | 加入           |
| 8            | 1154_2025011700001     | 體商室              | 游泳池優待重                  |             | 80               | - 1            | + | 信用卡,電子賣證(一卡通), LINE Pay, 台灣F   | AY, 列印繳費單 |                           | 加入           |
| 9            | 1156_2025021000001     | 學生輔導中心           | 113學年第2學期學生平安保險畫        |             | 736              | - 1            | + | 電子實證(一卡通), LINE Pay, 台灣PAY, 列印 | 旅査単       | 2025/03/31                | 加入           |
| 10           | 1156_2025021100001     | 學生輔導中心           | 儲值金-(宿舍)使用冷氣1           |             | 300              | - 1            | + | 電子票證(一卡通), LINE Pay, 台灣PAY, 列印 | (素賣単)     |                           | 加入           |
|              |                        |                  |                         |             |                  |                |   |                                |           |                           |              |
| 上3           | 頁 1 2 下頁               |                  |                         |             |                  |                |   |                                |           |                           |              |

繳費去 Go to pay

圖 1-15:加入購物車畫面

•

#### 1.3.3.4 查詢購物車清單

使用者可於個人繳款項目及公開收費項目右下方購物車圖標 · 按下進入購物車,或由個人繳款項目及公開收費項目內最下方的繳費去進入購物車,檢 視目前已加入之繳款項目、數量、總金額等資訊。

| National Pi                                                                      | 异東之学<br>ngtung University                                                                                                    | 多元繳<br><sup>Multi Paym</sup>                                                               | ]費系統<br>hent System                                                      |                     |                        | AA (77777777)                  |
|----------------------------------------------------------------------------------|----------------------------------------------------------------------------------------------------|--------------------------------------------------------------------------------------------|--------------------------------------------------------------------------|---------------------|------------------------|--------------------------------|
|                                                                                  | 读<br>邀款項目<br>Fee                                                                                                    | 已趨款直詢<br>Paid Inquery                                                                      | etter                                                                    |                     | 【✦<br>登出<br>Logout     |                                |
| 購物車行<br>Shoppin<br><sup>県物車項目</sup><br>Paid Records<br>步驟二:確f<br>Step Two: Order | 管理<br>g Cart Management<br>g Cart Management<br>g Cart Management<br>www.second.com<br>www.second.com<br>www.seco |                                                                                            |                                                                          |                     |                        |                                |
| 選擇<br>Select f<br>口 1<br>總金額 (Tota                                               | w費項目名編<br>Fee Item Name<br>1 114-8救負實證學分費                                                                                                    | <b>維費項目說明事由</b><br>Description<br>                                                         | 單價<br>Unit Price<br>5520                                                 | 數量<br>Quantity<br>1 | 繳費金額<br>Amount<br>5520 | 功能<br>Action<br><del></del> 到除 |
| 步驟三:選<br>Step Three: Cho                                                         | 秦繳費方式<br>sse Payment Method                                                                                                    |                                                                                            |                                                                          |                     |                        |                                |
|                                                                                  |                                                                                                    | © 2024 屏東大學 National Pingtung Univers<br>總费:08-7663800   <br>E-mail:secretary@<br>維護範商:中記資 | ity   90003屏東市民生路4-18號五<br>傳真:08-7234406<br>9mail.nptu.edu.tw<br>記服份方取公司 | 育樓3樓                |                        |                                |

圖 1-16:查詢購物車清單

#### 1.3.3.5 填寫結帳需要資料

使用者填寫繳款人名稱、聯絡信箱,聯絡電話、選擇是否需要收據(若要收 據需輸入收據抬頭)、以及公司統編。

| Step Two:         | Order In         | iformation               | 繳費單(含超商)- 確認填寫資<br>Print Bill (Including Convenience Sto | 資料<br>re),Check Data                     | ×          |       |                |              |
|-------------------|------------------|--------------------------|----------------------------------------------------------|------------------------------------------|------------|-------|----------------|--------------|
| 選擇<br>Select      | #                | 收費項目名稱<br>Fee Item Name  | 帳號 (Userid)                                              | *繳款人名稱 (UserName)                        | 數量<br>Quan | itity | 繳費金額<br>Amount | 功能<br>Action |
|                   | 1                | 114-8教育實習學分費             | 77777777                                                 | 請填寫您的大名                                  | 1          |       | 5520           | 删除           |
|                   |                  |                          | *聯絡信箱                                                    | ★聯絡電話                                    |            |       |                |              |
| 總金額               | (Total A         | mount):5520元             | 請填寫您的信箱                                                  | 請填寫您的電話                                  |            |       |                |              |
| 步驟三<br>Step Three | : 選擇<br>e: Choos | 繳費方式<br>e Payment Method | 是否需要紙本收據 是 (Yes)<br>同繳款人名稱(with User name)               | <ul> <li>否 (No)</li> <li>公司统備</li> </ul> |            |       |                |              |
|                   |                  |                          | 請輸入收據抬頭                                                  | 77777777                                 |            |       |                |              |
|                   |                  |                          |                                                          | 取消<br>Close Confir                       | n          |       |                |              |

圖 1-17:填寫付款資訊畫面

#### 1.3.3.6 購物車結帳

以繳費方式繳費單為例,系統會自動下載繳費單(請至瀏覽器下載檔案區 開啟檔案),此時使用者可選擇列印繳費單至超商、郵局、台銀臨櫃繳費或直接 使用ATM或WebATM進行繳費。上述繳費方法請擇一進行。

|                           |                                       |                | 近期下載記錄                                     | $\otimes$    |
|---------------------------|---------------------------------------|----------------|--------------------------------------------|--------------|
| ❷ 成功                      |                                       |                | PMU000-2025022<br>169 KB • 8 分鐘前<br>完整下載記錄 | 2400001.pdf  |
| 付款方式如下,請招                 | 『一完成繳費:                               |                |                                            |              |
| 一、持紙本繳費單總                 | · · · · · · · · · · · · · · · · · · · | 數量<br>Quantity | 繳費金額<br>Amount                             | 功能<br>Action |
| 全瀏覽器 卜載區開息<br>商繳費。        | 1並列印繳費單,持紙本繳費單至台灣銀行或超                 | 1              | 5520                                       | 删除           |
| 二、使用 ATM 或 W<br>請根據以下資訊,使 | /ebATM 轉帳:<br>E用ATM或WebATM轉帳方式付費。     |                |                                            |              |
| 銀行代號:                     | 004 (台灣銀行)                            |                |                                            |              |
| 虛擬帳號:                     | 71334100000072                        |                |                                            |              |
| 繳費期限:                     | 114年03月31日                            |                |                                            |              |
| *此虛擬帳號僅限本次3               | と易使用*                                 |                |                                            |              |
|                           | 同意                                    |                |                                            |              |
|                           | 撤其半(占炮间)                              |                |                                            |              |

圖 1-18:購物車結帳畫面

#### 1.3.4 已繳款查詢

#### 1.3.4.1 查詢已繳款項目

使用者可於已繳款清單查詢畫面,查詢已繳款的訂單資訊,包含繳款時間、繳費項目編號、繳款編號、收費項目名稱、事由、繳款人、繳款金額、繳費 方式。

| アンジェント 測試環境- 多元繳費系統     Multi Payment System |                        |                      |                         |                            |                 |                | *                 |
|----------------------------------------------|------------------------|----------------------|-------------------------|----------------------------|-----------------|----------------|-------------------|
|                                              |                        | Ì                    | Q                       | 20                         | (+              |                |                   |
|                                              |                        | 總款項目<br>Fee          | 已搬款查詢<br>Paid Inquery   | 幅號更新<br>Account Management | 登出<br>Logout    |                |                   |
| <ul> <li>查詢已繳款項目<br/>Paid Records</li> </ul> |                        |                      |                         |                            |                 |                |                   |
| 查预缴款纪錄<br>Paid Records                       |                        |                      |                         |                            |                 |                |                   |
| 諸羅寶科:<br>Keyword for Search                  | 語輸入開錄字                 |                      |                         |                            |                 |                |                   |
| *僅能授尊密要項目編號、收要項目名稱<br>筆數:<br>items per Page  | 10                     |                      | ~                       |                            |                 |                |                   |
|                                              | 總費項目編號<br>Fee Order Id | 塑於紙號<br>Bill Number  | 收费项目名稱<br>Feeltern Name | 爭由<br>Description          | 趨致人<br>UserName | 缴款全额<br>Amount | 皇放方式<br>Par/yos   |
| 1 2025/02/13 00:00:00                        | F164_2025021200011     | PMU000-2025021300002 | 押金。(款室用)冷氣卡             | **                         | 林               | 50             | 台銀臨檯擦款(收到入金明經後更新) |
| 2 2025/02/12 12:47:48                        | F164_2025021200005     | PMU000-2025021200005 | 儲值金-(款室)使用冷氣1           | -                          | 林               | 100            | LINE Pay          |
| 3 2025/02/12 12:44:49                        | F164_2025021200001     | PMU000-2025021200004 | 儲值金-(款室)使用冷氣1           |                            | 林               | 100            | LINE Pay          |
| 4 2025/02/12 12:44:49                        | F164_2025021200002     | PMU000-2025021200004 | 儲值金-(款室)使用冷氣1           |                            | 林               | 100            | LINE Pay          |
| 5 2025/02/12 12:44:49                        | F164_2025021200004     | PMU000-2025021200004 | 押金-(教室用)冷氣卡             |                            | **              | 50             | LINE Pay          |
| 6 2025/02/12 00:00:00                        | F16_2025021200004      | PMU000-2025021200012 | 押金-(宿舍)冷氣卡              |                            | 林               | 50             | <b>蜀周癒数</b>       |
| 7 2025/02/12 00:00:00                        | F16_2025021200005      | PMU000-2025021200013 | 押金-(宿舍)冷氣卡              |                            | 林               | 100            | WebATM(收到人金明細後更新) |
| 8 2025/01/16 14:27:45                        | F15_2025011600010      | PMU000-2025011600023 | 教務證件                    | 英文畢業證明書/鄧寄信封               | **              | 122            | LINE Pay          |
| 9 2025/01/16 14:25:05                        | F15_2025011600009      | PMU000-2025011600022 | 軟器證件                    | 在攀蹬明書/鄭寄信封                 | 林               | 62             | LINE Pay          |
| 10 2025/01/15 08:46:08                       | F15_2025011500004      | PMU000-2025011500008 | 軟務證件                    | 在學證明書                      | *               | 20             | LINE Pay          |

#### 圖 1-19:已繳款清單查詢畫面